# Integration mit Cisco Umbrella konfigurieren und Fehlerbehebung für häufige Probleme durchführen

# Inhalt

Einführung Voraussetzungen Anforderungen Verwendete Komponenten Konfiguration Überprüfung und Fehlerbehebung Client-Verifizierung cEdge-Verifizierung Verständnis der EDNS-Implementierung des Umbrella Überprüfen Sie es auf dem vManage Dashboard. DNS-Caching Sicheres DNS Fazit

# Einführung

Dieses Dokument beschreibt die SDWAN-Software vManage/Cisco IOS®-XE als Teil der Integration in die Cisco Umbrella DNS Security-Lösung. Die Konfiguration der Umbrella-Richtlinien selbst wird jedoch nicht behandelt. Weitere Informationen zu Cisco Umbrella finden Sie unter <u>https://docs.umbrella.com/deployment-umbrella/docs/welcome-to-cisco-umbrella</u>.

**Hinweis:** Sie müssen bereits Umbrella-Abonnements erworben haben und ein Umbrella-Token erhalten, das für die Konfiguration von cEdge-Routern verwendet wird. Weitere Informationen zu API-Token finden Sie unter <u>https://docs.umbrella.com/umbrella-</u> api/docs/overview2.

### Voraussetzungen

### Anforderungen

Es gibt keine spezifischen Anforderungen für dieses Dokument.

#### Verwendete Komponenten

Die Informationen in diesem Dokument basierend auf folgenden Software- und Hardware-Versionen:

- vManage 18.4.0
- Cisco IOS®-XE SDWAN-Router mit cEdge 16.9.3

Die Informationen in diesem Dokument beziehen sich auf Geräte in einer speziell eingerichteten Testumgebung. Alle Geräte, die in diesem Dokument benutzt wurden, begannen mit einer gelöschten (Nichterfüllungs) Konfiguration. Wenn Ihr Netzwerk in Betrieb ist, stellen Sie sicher, dass Sie die potenziellen Auswirkungen eines Befehls verstehen.

### Konfiguration

Zur Konfiguration Ihrer cEdge-Integration mit Cisco Umbrella führen Sie in vManage eine Reihe einfacher Schritte aus:

Schritt 1: Wählen Sie unter **Konfiguration > Sicherheit** in der rechten oberen Ecke die Option **Benutzerdefinierte Optionen** aus, und wählen Sie dann **Umbrella API Token aus**. Geben Sie Ihr Umbrella-Registrierungstoken ein, wie im Bild gezeigt:

| Manage Umbrella Registration |                                           | × |
|------------------------------|-------------------------------------------|---|
| Registration Token           | FF5540@DE14849@00080003804400040038248884 |   |
|                              | Save Changes Cancel                       |   |

Alternativ können Sie ab Version 20.1.1 der vManage-Software Organisation-ID,

Registrierungsschlüssel und Secret angeben. Diese Parameter können automatisch abgerufen werden, wenn Sie Ihre Smart Account-Anmeldeinformationen unter Administration > Einstellungen > Smart Account Credentials konfiguriert haben.

#### Cisco Umbrella Registration Key and Secret 0

| Organization ID Enter Organization ID |                        |  |  |  |
|---------------------------------------|------------------------|--|--|--|
| Registration Key                      | Enter Registration Key |  |  |  |
| Secret                                | Enter Secret           |  |  |  |
|                                       | Get Keys               |  |  |  |
| isco I Imbrella Regist                | ration Token           |  |  |  |
| sco Umbrella Regist                   | ration Token 🕕         |  |  |  |

Schritt 2: Wählen Sie unter **Konfiguration > Sicherheit** die Option **Sicherheitsrichtlinie hinzufügen aus**, und wählen Sie dann ein Szenario aus, das zu Ihrem Anwendungsfall passt (z. B. benutzerdefiniert), wie im Bild gezeigt:

Save Changes

Cancel

| Add Security | Policy X                                                                                                    |
|--------------|----------------------------------------------------------------------------------------------------|
| Choose a se  | cenario that fits your use-case. Click Proceed to continue building your desired policies.                    |
| =,∕          | Compliance<br>Application Firewall   Intrusion Prevention                                                     |
| **           | Guest Access<br>Application Firewall   URL Filtering                                                          |
| ø            | Direct Cloud Access<br>Application Firewall   Intrusion Prevention   Umbrella DNS Security                    |
|              | Direct Internet Access<br>Application Firewall   Intrusion Prevention   URL Filtering   Umbrella DNS Security |
| عر           | Custom<br>Build your ala carte policy by combining a variety of security policy blocks                        |
|              | Proceed Cancel                                                                                                |

Schritt 3: Navigieren Sie, wie im Bild gezeigt, zu **DNS-Sicherheit**, wählen Sie **DNS-Sicherheitsrichtlinie hinzufügen aus,** und wählen Sie **Neues erstellen aus.** 

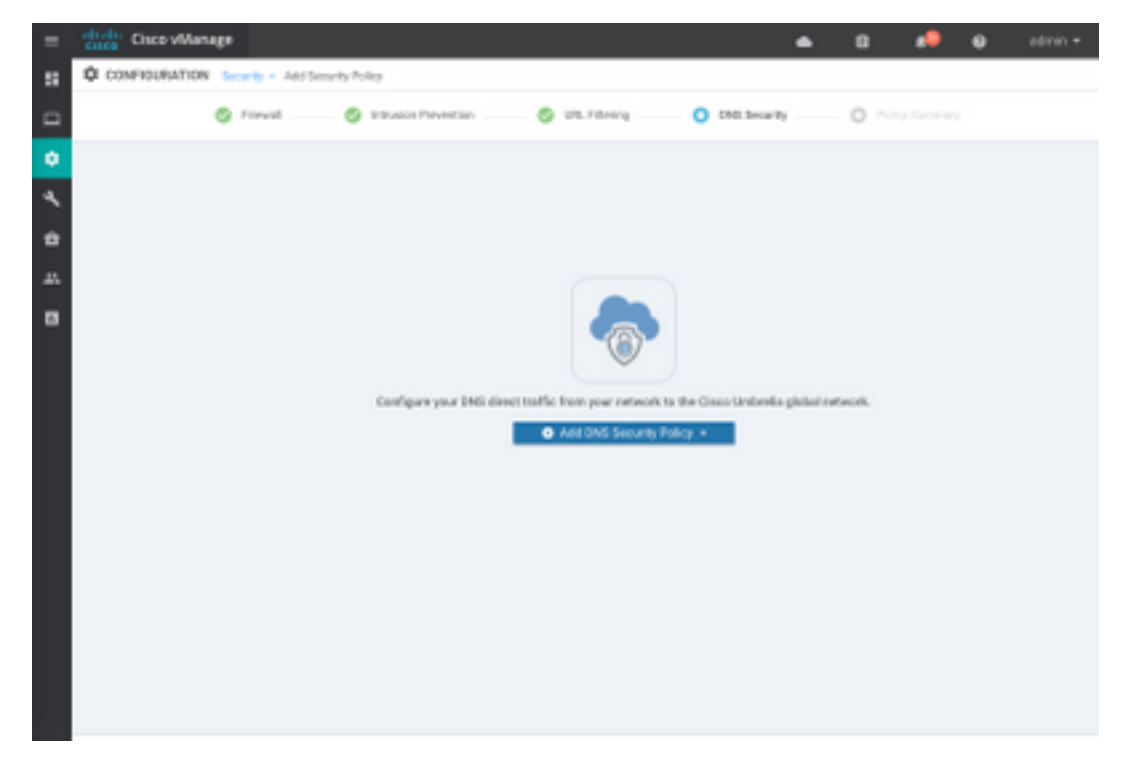

Der Bildschirm ähnelt dem hier gezeigten Bild:

| 🐡 Cisco vManage              |                                  |                                                   | ٠ | 69      |           | 0           | admin •    |
|------------------------------|----------------------------------|---------------------------------------------------|---|---------|-----------|-------------|------------|
| CONFIGURATION   SECURITY     | Add DNS Security Policy          |                                                   |   |         |           |             |            |
| Target                       |                                  | Policy Behavior                                   |   |         |           |             |            |
| ALL -                        | Demain List:                     | VPNs Attached ALL<br>DNS Serve: Undersite Default | - | Replace | ator: Un  | krells Dela | <i>a</i> 1 |
| C Target 1979a               | Local Domain Bypass              | Action                                            |   | Umbr    | ella Regi | stration    |            |
| DNS Security - Policy I      | Rule Configuration               |                                                   |   |         |           |             |            |
| Unbrela Registration Status: | Configured United Registration   |                                                   |   |         |           |             |            |
| () NVICEATIVEN () O          | atom VPN Configuration           |                                                   |   |         |           |             |            |
| Local Domain Bypass List     | Belect a Demain Int.             |                                                   |   |         |           |             |            |
| DNS Server IP                | Umbrelie Defeat     O Custam DN3 | Server P                                          |   |         |           |             |            |
| Advanced 3                   |                                  |                                                   |   |         |           |             |            |
|                              | Save DNS Securit                 | Poky CANCEL                                       |   |         |           |             |            |

Schritt 4: Dies ist das Bild, wie es angezeigt wird, sobald konfiguriert.

| cisco VManage                                                   |             |                   |               |              |        | ê       | <b>≜</b> <sup>26</sup> | <b>?</b> a      | ıdmin 🔻 |
|-----------------------------------------------------------------|-------------|-------------------|---------------|--------------|--------|---------|------------------------|-----------------|---------|
| CONFIGURATION Security > View Security Policy Security-Policy-2 |             |                   |               |              |        |         |                        |                 |         |
|                                                                 | Firewall    | rusion Prevention | URL Filtering | DNS Security | Policy | Summary | }                      |                 |         |
|                                                                 |             |                   |               |              |        |         |                        |                 |         |
| ۹                                                               |             | Search Options    | ~             |              |        |         |                        | Tota            | Rows: 1 |
| Name                                                            | Туре        | Reference         | Count         | Updated By   |        |         | Last Update            | d               |         |
| DNS-Security-Policy-2                                           | dnsSecurity | 1                 |               | admin        |        |         | 20 Nov 2018            | 8 4:31:36 PM P. |         |
|                                                                 |             |                   |               |              |        |         |                        |                 |         |

Schritt 5: Navigieren Sie zur Registerkarte ...> View > DNS Security (Ansicht > DNS-Sicherheit) Ihrer Richtlinie. Die Konfiguration ähnelt der folgenden Abbildung:

| =              | cisco vManage                 |                               |                                                 | • | ê (          | <mark>@</mark> 0 | admin 🔻     |
|----------------|-------------------------------|-------------------------------|-------------------------------------------------|---|--------------|------------------|-------------|
| ::             | CONFIGURATION   SECURITY      | View DNS Security Policy      |                                                 |   |              | III Custon       | n Options 👻 |
| ▫              | Target                        |                               | Policy Behavior                                 |   |              |                  |             |
| <b>ت</b><br>مر | ALL -                         | Domain List: domainbypasslist | VPNs Attached: ALL DNS Server: Umbrella Default | - | Registration | n: Umbrella Def  | ault        |
| <b>8</b><br>   | VPNs                          | Local Domain Bypass           | Action                                          |   | Umbrella     | Registration     | 1           |
| •              | DNS Security - Policy F       | Rule Configuration 1          |                                                 |   |              |                  |             |
|                | Policy Name                   | DNS-Security-Policy-2         |                                                 |   |              |                  |             |
|                | Umbrella Registration Status: | Configured                    |                                                 |   |              |                  |             |
|                | Match All VPN O Cu            | ustom VPN Configuration       |                                                 |   |              |                  |             |
|                | Local Domain Bypass List      | domainbypasslist              | •                                               |   |              |                  |             |
|                | DNS Server IP                 | Umbrella Default O Custom DNS | Server IP                                       |   |              |                  |             |
|                | Advanced >                    |                               |                                                 |   |              |                  |             |

Beachten Sie, dass "Local Domain Bypass List" eine Liste von Domänen ist, für die der Router keine DNS-Anfragen an die Umbrella Cloud umleitet und eine DNS-Anfrage an einen bestimmten DNS-Server (DNS-Server im Unternehmensnetzwerk) sendet. Dies ist kein Ausschluss von Umbrella-Sicherheitsrichtlinien. Um einige Domänen aus der jeweiligen Kategorie "Whitelist" zu erstellen, wird empfohlen, den Ausschluss auf dem übergeordneten Konfigurationsportal zu konfigurieren.

Sie können auch **Vorschau** auswählen, um zu verstehen, wie die Konfiguration in der CLI aussieht:

```
policy
 lists
 local-domain-list domainbypasslist
   cisco.com
  1
 !
!
exit
1
security
umbrella
 token XFFFX543XDF14X498X623CX222X4CCAX0026X88X
  dnscrypt
1
exit
1
vpn matchAllVpn
 dns-redirect umbrella match-local-domain-to-bypass
```

Schritt 6: Nun müssen Sie in der Gerätevorlage auf Richtlinien verweisen. Wählen Sie unter **Konfiguration > Vorlagen** Ihre Konfigurationsvorlage aus, und verweisen Sie auf sie im Abschnitt **Zusätzliche Vorlagen**, wie im Bild gezeigt.

| = | Cisco vManage        |                            |             |          | •               | Ċ.    | • | • | admin • |
|---|----------------------|----------------------------|-------------|----------|-----------------|-------|---|---|---------|
|   | CONFIGURATION   TOWN | Artes                      |             |          |                 |       |   |   |         |
|   | Basic Information    | Transport & Management VPN | Service VPN | Collular | Additional Temp | laten |   |   |         |
| ۰ | Additional Templates |                            |             |          |                 |       |   |   |         |
| 1 | Barner               | Occas.                     |             |          |                 |       |   |   |         |
| * | Policy               | OD5-POLICE-TEST            | ٠           |          |                 |       |   |   |         |
|   | Shield <sup>a</sup>  | Otone                      | -           |          |                 |       |   |   |         |
|   | Security Policy      | Security-Policy-2          | -           |          |                 |       |   |   |         |
|   |                      |                            |             |          |                 |       |   |   |         |
|   |                      |                            |             |          |                 |       |   |   |         |
|   |                      |                            |             |          |                 |       |   |   |         |

Schritt 7: Wenden Sie die Vorlage auf das Gerät an.

### Überprüfung und Fehlerbehebung

In diesem Abschnitt können Sie überprüfen, ob Ihre Konfiguration ordnungsgemäß funktioniert, und Fehler beheben.

#### **Client-Verifizierung**

Von einem Client hinter dem cEdge können Sie überprüfen, ob Umbrella korrekt funktioniert, wenn Sie diese Teststandorte durchsuchen:

- http://welcome.opendns.com
- <u>http://www.internetbadguys.com</u>

Weitere Informationen finden Sie unter <u>Gewusst wie: Erfolgreiche Tests, um sicherzustellen, dass</u> <u>Umbrella ordnungsgemäß ausgeführt wird</u>

#### cEdge-Verifizierung

Die Überprüfung und Fehlerbehebung kann auch am cEdge selbst durchgeführt werden. Im Allgemeinen ähnelt sie den Verfahren zur Fehlerbehebung bei der Cisco IOS-XE-Softwareintegration, die in Kapitel 2 des Konfigurationsleitfadens für die Cisco Umbrella Integration in Cisco ISR der Serie 4000 beschrieben sind: Cisco Umbrella Integration, Cisco IOS-XE Fuji 16.9.x: <u>https://www.cisco.com/c/en/us/td/docs/ios-</u> <u>xml/ios/sec\_data\_umbrbran/configuration/xe-16-9/sec-data-umbrella-branch-xe-16-9-book.pdf.</u>

Wenige nützliche Befehle zur Überprüfung:

Schritt 1: Überprüfen Sie, ob die Parameterzuordnung in der cEdge-Konfiguration des Geräts angezeigt wird:

dmz2-site201-1#show run | sec parameter-map type umbrella parameter-map type umbrella global token XFFFX543XDF14X498X623CX222X4CCAX0026X88X local-domain domainbypasslist dnscrypt

```
udp-timeout 5
vrf 1
dns-resolver umbrella
match-local-domain-to-bypass
```

Beachten Sie, dass Sie keinen Verweis auf diese Parameterzuordnung auf der Schnittstelle finden können, wenn Sie sie in Cisco IOS-XE sehen.

Dies liegt daran, dass die Parameterzuordnung auf VRFs und nicht auf Schnittstellen angewendet wird. Sie können sie hier überprüfen:

```
dmz2-site201-1#show umbrella config
Umbrella Configuration
_____
  Token: XFFFX543XDF14X498X623CX222X4CCAX0026X88X
  OrganizationID: 2525316
  Local Domain Regex parameter-map name: domainbypasslist
  DNSCrypt: Enabled
  Public-key: B735:1140:206F:225D:3E2B:D822:D7FD:691E:A1C3:3CC8:D666:8D0C:BE04:BFAB:CA43:FB79
  UDP Timeout: 5 seconds
  Resolver address:
      1. 208.67.220.220
      2. 208.67.222.222
      3. 2620:119:53::53
      4. 2620:119:35::35
  Registration VRF: default
  VRF List:
      1. VRF 1 (ID: 2)
          DNS-Resolver: umbrella
          Match local-domain-to-bypass: Yes
```

#### Außerdem können Sie mit diesem Befehl detaillierte Informationen abrufen:

dmz2-site201-1#show platform hardware qfp active feature umbrella client config
+++ Umbrella Config +++

Umbrella feature:

-----

Init: Enabled Dnscrypt: Enabled

Timeout:

\_\_\_\_\_

udp timeout: 5

Orgid:

\_\_\_\_\_

orgid: 2525316

Resolver config: \_\_\_\_\_ RESOLVER IP's 208.67.220.220 208.67.222.222 2620:119:53::53 2620:119:35::35 Dnscrypt Info: \_\_\_\_\_ public\_key: A7:A1:0A:38:77:71:D6:80:25:9A:AB:83:B8:8F:94:77:41:8C:DC:5E:6A:14:7C:F7:CA:D3:8E:02:4D:FC:5D:21 magic\_key: 71 4E 7A 69 6D 65 75 55 serial number: 1517943461 Umbrella Interface Config: \_\_\_\_\_ 09 GigabitEthernet0/0/2 : Mode : IN DeviceID : 010aed3ffebc56df : vpn1 Tag Loopback1 : 10 Mode : IN DeviceID : 010aed3ffebc56df Tag : vpn1 08 GigabitEthernet0/0/1 : Mode : OUT 12 Tunnell : Mode : OUT Umbrella Profile Deviceid Config: \_\_\_\_\_ ProfileID: 0 Mode : OUT ProfileID: 2 : IN Mode Resolver : 208.67.220.220 Local-Domain: True DeviceID : 010aed3ffebc56df Tag : vpn1 Umbrella Profile ID CPP Hash: -----VRF ID :: 2 VRF NAME : 1 Resolver : 208.67.220.220 Local-Domain: True

------

Schritt 2: Überprüfen Sie, ob das Gerät erfolgreich in der Umbrella DNS Security Cloud registriert wurde.

dmz2-site201-1#show umbrella deviceid Device registration details VRF Tag Status Device-id 200 SUCCESS 010aed3ffebc56df 1 vpn1 Schritt 3: Hier sehen Sie, wie Sie Umbrella DNS Redirect Statistiken überprüfen können. dmz2-site201-1#show platform hardware qfp active feature umbrella datapath stats Umbrella Connector Stats: Parser statistics: parser unknown pkt: 12991 parser fmt error: 0 parser count nonzero: 0 parser pa error: 0 parser non query: 0 parser multiple name: 0 parser dns name err: 0 parser matched ip: 0 parser opendns redirect: 1234 local domain bypass: 0 parser dns others: 9 no device id on interface: 0 drop erc dnscrypt: 0 regex locked: 0 regex not matched: 0 parser malformed pkt: 0 Flow statistics: feature object allocs : 1234 feature object frees : 1234 flow create requests : 1448 flow create successful: 1234 flow create failed, CFT handle: 0 flow create failed, getting FO: 0 flow create failed, malloc FO : 0 flow create failed, attach FO : 0 flow create failed, match flow: 214 flow create failed, set aging : 0 flow lookup requests : 1234 flow lookup successful: 1234 flow lookup failed, CFT handle: 0 flow lookup failed, getting FO: 0 flow lookup failed, no match : 0 flow detach requests : 1233 flow detach successful: 1233 flow detach failed, CFT handle: 0 flow detach failed, getting FO: 0 flow detach failed freeing FO : 0 flow detach failed, no match : 0 flow ageout requests : 1 flow ageout failed, freeing FO: 0 : 1 flow ipv4 ageout requests : 0 flow ipv6 ageout requests flow update requests : 1234 flow update successful: 1234 flow update failed, CFT handle: 0 flow update failed, getting FO: 0 flow update failed, no match : 0 DNSCrypt statistics: bypass pkt: 1197968 clear sent: 0 enc sent: 1234 clear rcvd: 0

```
dec rcvd: 1234
pa err: 0
enc lib err: 0
padding err: 0
nonce err: 0
flow bypass: 0
disabled: 0
flow not enc: 0
DCA statistics:
dca match success: 0
dca match failure: 0
```

Schritt 4: Stellen Sie sicher, dass der DNS-Resolver mit generischen Tools erreichbar ist, um Fehler wie Ping und Traceroute zu beheben.

Schritt 5: Sie können auch die integrierte Paketerfassung von Cisco IOS-XE verwenden, um die DNS-Paketerfassung vom cEdge aus durchzuführen.

Weitere Informationen finden Sie im Konfigurationsleitfaden: <u>https://www.cisco.com/c/en/us/td/docs/ios-xml/ios/epc/configuration/xe-16-9/epc-xe-16-9-book/nm-packet-capture-xe.html.</u>

#### Verständnis der EDNS-Implementierung des Umbrella

Nachdem eine Paketerfassung durchgeführt wurde, stellen Sie sicher, dass die DNS-Abfragen korrekt an die Umbrella-DNS-Resolver umgeleitet werden: 208.67.222.222 und 208.67.220.220 mit den richtigen EDNS0 (Extension Mechanism for DNS)-Informationen. Durch die Integration von SD-WAN Umbrella DNS Layer Inspection (DNS-Layer-Inspektion) enthält das cEdge-Gerät ENDS0-Optionen, wenn es DNS-Abfragen an die Umbrella DNS-Auflösungen sendet. Zu diesen Erweiterungen gehören die Geräte-ID cEdge, die von Umbrella empfangen wird, und die Organisation-ID für Umbrella, um die richtige Richtlinie zu identifizieren, die beim Beantworten der DNS-Abfrage verwendet wird. Das folgende Beispiel zeigt das EDNS0-Paketformat:

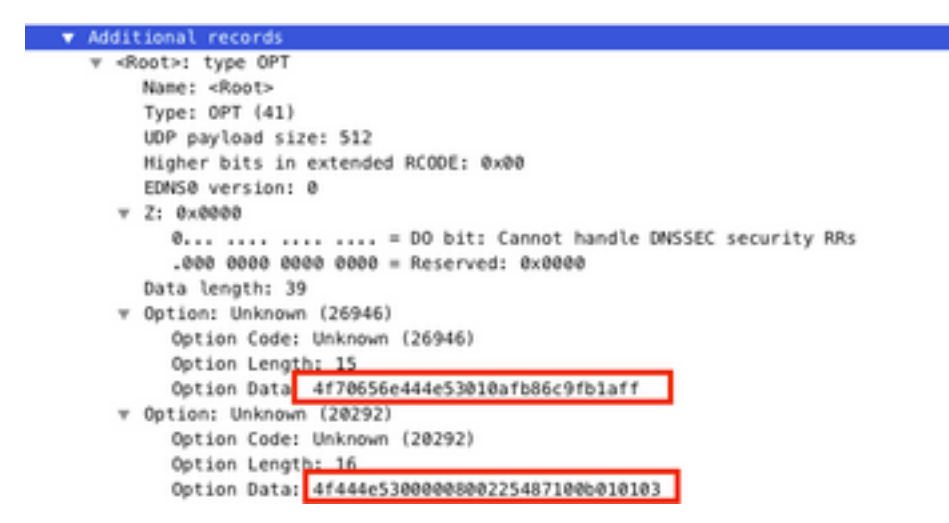

Im Folgenden finden Sie eine Aufschlüsselung der Optionen:

**RDATA-Beschreibung:** 

0x4f70656e444e53: Data ="OpenDNS" 0x10afb86c9b1aff: Device-ID IP-Adressenoption RDATA Remote: 0x4f444e53: MGGIC = 'ODNS' 0x00 : Version 0x00 : Flags 0x08 : Organization ID Required 0x00225487: Organization ID 0x10 type : Remote IPv4 0x0b010103: Remote IP Address = 11.1.1.3

Überprüfen und vergewissern Sie sich, dass die Geräte-ID korrekt ist und die Organisation-ID mit dem übergeordneten Konto übereinstimmt.

**Hinweis:** Bei aktivierter DNSCrypt-Funktion werden DNS-Abfragen verschlüsselt. Wenn die Paketerfassungen zeigen, dass DNScrypt-Paket an den Umbrella-Resolver geleitet wird, aber kein Rückgabeverkehr vorhanden ist, versuchen Sie, DNSCrypt zu deaktivieren, um zu überprüfen, ob das Problem vorliegt.

#### Überprüfen Sie es auf dem vManage Dashboard.

Jeder von Cisco Umbrella gesteuerte Datenverkehr kann über das vManage Dashboard angezeigt werden. Sie kann unter **Monitor > Network > Umbrella DNS Re-direct** angezeigt werden. Das Bild dieser Seite ist wie folgt:

| MONITOR Network        | <ul> <li>Umbrella DNS Re-direct</li> </ul>    |                                                  |                                              |                                              |
|------------------------|-----------------------------------------------|--------------------------------------------------|----------------------------------------------|----------------------------------------------|
| Select Device -        | CSR_cEdge8   23.1.1.8 Site ID: 238 Device Mod | iel CSR1000v 👴                                   |                                              |                                              |
| QoS                    | Umbrella Registered VPNs                      | 2/6                                              | DNSCrypt: Enable                             | Last Updated: 14 Jun 2020 个                  |
| TCP Optimization       |                                               | Local Domain                                     | Bypass DNS Re-direct                         |                                              |
| WAN Throughput         |                                               |                                                  |                                              | 1h 3h 6h 12h 24h 7days Custor                |
| Flows                  | 4                                             |                                                  |                                              |                                              |
| Top Talkers            | τ Λ                                           |                                                  | Jun 14, 20:40:00<br>• prop: 2                |                                              |
| VIAN<br>TLOC<br>Tunnel | 0<br>jun 14, 18:45 jun 14, 19:00 ju           | un 14, 19:15 Jun 14, 19:10 Jun 14, 19:45 Jun 14, | 20:00 Jun 14, 20:15 Jun 14, 20:10 Jun 14, 20 | 45 Jun 14, 21:00 Jun 14, 21:15 Jun 14, 21:10 |
| Security Monitoring    |                                               |                                                  |                                              | 00                                           |
| Firewall               |                                               |                                                  |                                              |                                              |
| Intrusion Prevention   | Q                                             | Search Options 🛩                                 |                                              | Total Rows: 37                               |
| URL Filtering          | Timestamp                                     | Packet Count                                     |                                              |                                              |
| Advanced Malware       | 14 Jun 2020 8:45:00 PM PDT                    | 0                                                |                                              |                                              |
| Protection             | 14 Jun 2020 8:40:00 PM PDT                    | 2                                                |                                              |                                              |
| TLS/SSL Decryption     | 14 Jun 2020 8:35:00 PM PDT                    | 0                                                |                                              |                                              |
| Umbrella DNS Re-direct |                                               |                                                  |                                              |                                              |

### **DNS-Caching**

Auf einem Cisco cEdge-Router stimmen lokale Domänen-Umgehungsmarkierungen manchmal nicht überein. Dies geschieht, wenn ein Zwischenspeichern im Hostcomputer/Client stattfindet. Beispiel: Wenn die lokale Domänen-Umgehung so konfiguriert ist, dass sie www.cisco.com (**.\*cisco.com**) konform und umgeht. Zum ersten Mal wurde die Abfrage für <u>www.cisco.com</u> ausgeführt, die auch CDN-Namen als CNAMEs zurückgab, die auf dem Client zwischengespeichert wurden. Spätere Abfragen für nslookup für <u>www.cisco.com</u> sollten nur die Abfragen für die CDN-Domäne (akamaiedge) senden.

```
Non-authoritative answer:
www.cisco.com canonical name = www.cisco.com.akadns.net.
www.cisco.com.akadns.net canonical name = wwwds.cisco.com.edgekey.net.globalredir.akadns.net.
wwwds.cisco.com.edgekey.net.globalredir.akadns.net canonical name = e2867.dsca.akamaiedge.net.
Name: e2867.dsca.akamaiedge.net
Address: 104.103.35.55
Name: e2867.dsca.akamaiedge.net
Address: 2600:1408:8400:5ab::b33
Name: e2867.dsca.akamaiedge.net
Address: 2600:1408:8400:5pc::b33
```

Wenn die lokale Domain-Bypass-Funktion ordnungsgemäß funktioniert, werden Sie sehen, dass die Zähler für Parser-OpenDNS-Umleitung erhöht werden. Dies ist eine abgekürzte Ausgabe.

dmz2-site201-1#show platform hardware qfp active feature umbrella datapath stats Umbrella Connector Stats: Parser statistics: parser unknown pkt: 0 parser fmt error: 0 parser count nonzero: 0 parser pa error: 0 parser non query: 0 parser multiple name: 0 parser dns name err: 0 parser matched ip: 0 parser opendns redirect: 3 local domain bypass: 0 <<<<<<<>>>

Dies könnte der Grund dafür sein, warum die Umgehung lokaler Domänen auf dem Router nicht sichtbar ist. Wenn Sie den Cache auf dem Host-/Clientcomputer löschen, sehen Sie, dass die Abfragen ordnungsgemäß ausgeführt werden.

#### **Sicheres DNS**

Moderne Browser wie Google Chrome ab Version 83 verwenden Secure DNS auch bekannt als DNS over HTTPS (DoH) oder DNS over TLS (DoT). Diese Funktion kann dazu führen, dass Umbrella-DNS-Sicherheitsfunktionen nicht genutzt werden können, wenn sie nicht sorgfältig geplant sind. Secure DNS kann über zentrale Richtlinien deaktiviert und standardmäßig deaktiviert werden, z. B. für von Unternehmen verwaltete Computer.

| Setti | ings           | Q DNS                                        | ⊗ |
|-------|----------------|----------------------------------------------|---|
| ÷     | You and Google | Use secure DNS                               |   |
| Ê     | Auto-fill      | This setting is disabled on managed browsers |   |

Für nicht verwaltete BYOD-Geräte gibt es nur wenige Optionen. Die erste Option besteht darin, den TCP-Port 853 zu blockieren, der von Secure DNS verwendet wird. Zu diesem Zweck können Sie die Cisco Zone Based Firewall (ZBFW) verwenden. Die zweite Option wäre die Aktivierung der "Proxy/Anonymizer"-Kategoriensperrung im Umbrella-Portal. Weitere Informationen hierzu finden Sie hier

https://support.umbrella.com/hc/en-us/articles/360001371526-Web-Browsers-and-DNS-over-HTTPS-default

### Fazit

Wie Sie sehen können, ist die Integration in die Umbrella DNS Security Cloud auf cEdge-Seite sehr einfach und kann in wenigen Minuten erfolgen.